do Regulaminu Świadczenia Usługi Teleporad Medycznych w ZOZ nr 2 w Rzeszowie

## INSTRUKCJA DLA PACJENTA. PAKOWANIE I ZABEZPIECZANIA PLIKÓW HASŁEM

1. Tworzymy na pulpicie dowolny katalog:

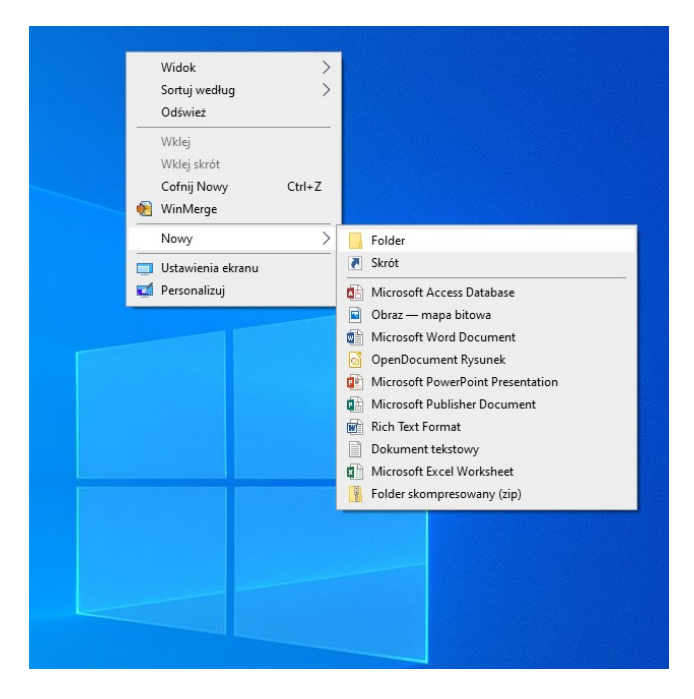

W naszym przypadku jest to katalog : Do\_Wysłania

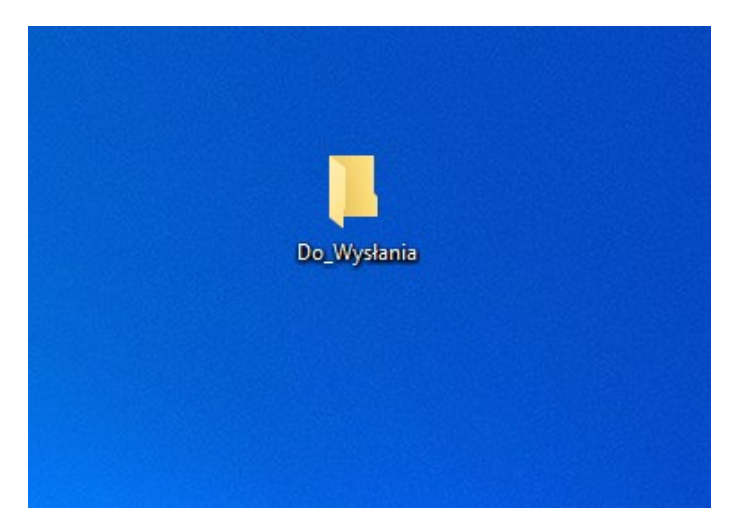

2. W tym katalogu umieszczamy pliki, które chcemy spakować. W naszym przypadku jest to *przykładowy\_plik.xls.* 

|                                                                                                    |                    | Do                                                        | D_Wysłania       |                                                                                                    |                                              |
|----------------------------------------------------------------------------------------------------|--------------------|-----------------------------------------------------------|------------------|----------------------------------------------------------------------------------------------------|----------------------------------------------|
| Image: Image: Image | a<br>Udostępnianie | Widok                                                     |                  | _                                                                                                    | - 🗆                                          |
| Przypnij do paska Kopiuj Wkł<br>Szybki dostęp                                                                                                    | )                  | A Przenieś do → X Usuń →     Kopiuj do →      Zmień nazwę | Nowy<br>folder   | ci Colored Colored Col | cz wszystko<br>znaczaj nic<br>óć zaznaczenie |
| Schowek                                                                                                    |                    | Organizowanie                                             | Nowy Otwier      | anie Zazi                                                                                                    | naczanie                                     |
| $\leftrightarrow \rightarrow \uparrow \uparrow \square \rightarrow Do_V$                                                                                                    | Vysłania           |                                                           |                  | v ⊙                                                                                                    | Przeszukaj:                                  |
| 🔹 Szubki docten                                                                                                    | ^ 🗆 Na             | azwa                                                      | Data modyfikacji | Тур                                                                                                    | Rozmiar                                      |
| Pulpit                                                                                                    | *                  | przykladowy_plik.xls                                      | 30.09.2020 09:07 | Microsoft Excel 97                                                                                                    | 7 31                                         |
|                                                                                                    | *                  |                                                           |                  |                                                                                                    |                                              |
| Dokumenty                                                                                                    | 18                 |                                                           |                  |                                                                                                    |                                              |
| Cbrazy                                                                                                    | 11                 |                                                           |                  |                                                                                                    |                                              |
|                                                                                                    |                    |                                                           |                  |                                                                                                    |                                              |
| etc                                                                                                    |                    |                                                           |                  |                                                                                                    |                                              |
| 🔒 etc<br>🖵 Instalki                                                                                                    |                    |                                                           |                  |                                                                                                    |                                              |
| Linstalki                                                                                                    |                    |                                                           |                  |                                                                                                    |                                              |

Teraz klikamy prawym przyciskiem myszki na katalogu *Do\_Wysłania* i wybieramy 7-Zip > Dodaj do archiwum

|     | Otwórz                                            |    | Time and the second second sec |
|-----|---------------------------------------------------|----|----------------------------------------------------------------------------------------------------|
|     | Przypnij do paska Szybki dostęp                   |    |                                                                                                    |
|     | 7-Zip                                             | >  | Dodaj do archiwum                                                                                                    |
|     | CRC SHA                                           | >  | Skompresuj i wyślij e-mailem                                                                                                    |
| +   | Skanuj przy użyciu programu Windows Defender      |    | Dodaj do "Do_Wysłania.7z"                                                                                                    |
| -   | Udziel dostępu do                                 | >  | Skompresuj do "Do_Wysłania.7z" i wyślij e-mailem                                                                                                    |
| 1   | WinMerge                                          |    | Dodaj do "Do_Wysłania.zip"                                                                                                    |
|     | Przywróć poprzednie wersje                        |    | Skompresuj do "Do_Wysłania.zip" i wyślij e-mailem                                                                                                    |
| (e) | Skanuj za pomoca programu ESET Endpoint Antivirus | -1 |                                                                                                    |
| -   | Opcje zaawansowane                                | >  |                                                                                                    |
| -   | Umieść w bibliotece                               | >  |                                                                                                    |
|     | Wyślij do                                         | >  |                                                                                                    |
|     | Wytnij                                            |    |                                                                                                    |
|     | Kopiuj                                            |    |                                                                                                    |
|     | Utwórz skrót                                      |    |                                                                                                    |
|     | Usuń                                              |    |                                                                                                    |
|     | Zmień nazwę                                       |    |                                                                                                    |
| -   | Własność plików                                   | >  |                                                                                                    |
|     | Właściwości                                       |    |                                                                                                    |

4. Wybieramy Format archiwum jako zip (1) , wpisujemy hasło i je potwierdzamy (2) i klikamy ok (3)

| chiwum: C:\Users\pawel.                                                  | szalacha\Desktop\ |                 |                       |                           |   | Do |
|--------------------------------------------------------------------------|-------------------|-----------------|-----------------------|---------------------------|---|----|
| Do_Wysłania.zi<br>ormat archiwum: 1                                      | zip               | ∽ Tryb akt      | ualizacji: C          | )<br>Jodaj i zamień pliki | ~ |    |
| opień kompresji:                                                         | Normalna          | ✓ Tryb ści      | eżek: V               | Vzględne ścieżki          | ~ |    |
| etoda kompresji:                                                         | Deflate           | ~ Opcje         |                       |                           |   |    |
| ozmiar słownika:                                                         | 32 KB             | ~ U             | wórz archiwum SFX     | tiologo                   |   |    |
| ozmiar słowa:                                                            | 32                | ~ DV            | sun pliki po skompres | iowaniu                   |   |    |
| ozmiar bloku ciągłego:                                                   |                   | - Carta         |                       |                           | _ |    |
| czba <mark>wą</mark> tków:                                               | 4 ~               | / 4 vvpro       | wanie<br>wadz nasło:  |                           |   |    |
| życie pamięci <mark>d</mark> la kompresji:<br>życie pamięci dla dekompre | i 1:<br>Isji:     | 31 MB 2<br>2 MB | wadź ponownie hasł    | o:                        |   |    |
| ozmiar woluminów (bajty):                                                |                   |                 | okaż hasło            |                           |   |    |
| arametry:                                                                |                   | ✓ Meto          | da szyfrowania:       | ZipCrypto                 |   |    |
|                                                                          |                   |                 |                       |                           |   |    |
|                                                                          |                   |                 |                       |                           |   |    |
|                                                                          |                   |                 |                       |                           |   |    |

5. Został utworzony spakowany plik zabezpieczony hasłem:

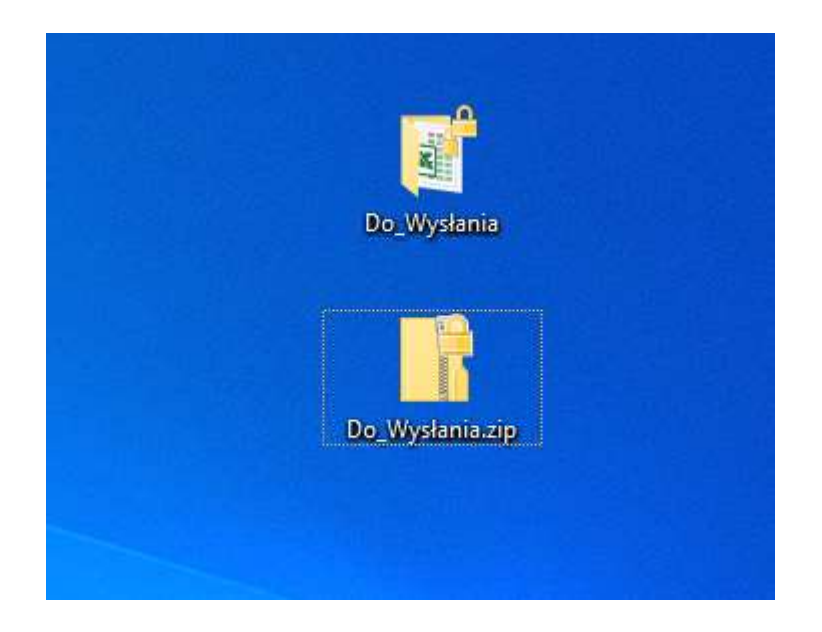

W naszym przypadku jest to Do\_Wysłania.zip

6. Możemy sprawdzić poprawność naszej czynności otwierając spakowany katalog a w dalszej kolejności plik. Powinno pojawić się okno z pytaniem o hasło:

| the second second second second second second second second second second second second second second second se         |                                                                                     |                                                               |                    |                |
|----------------------------------------------------------------------------------------------------|-------------------------------------------------------------------------------------|---------------------------------------------------------------|--------------------|----------------|
| 📙   🛃 📙 🖛   Do_Wysłan                                                                                                   | ia                                                                                  | Wypakowywanie                                                 | -                  | - 🗆 X          |
| Plik Narzędzia główne                                                                                                   | Udostępnianie Widok                                                                 | Narzędzia folderów skompresowanych                            |                    | ^ <b>()</b>    |
| Dokumenty 💽 Obrazy<br>wot etc<br>instalki 🕽 Muzyka<br>Wyodrębnian                                                       | inst vyodreb<br>Wideo vszystki                                                      | nij<br>e                                                      |                    |                |
| ← → ~ ↑ <mark>→</mark> > Do <u>.</u>                                                                                    | Wysłania.zip > Do_Wysłania                                                          |                                                               | ٽ ~                | Przeszukaj: 🔎  |
| 🖈 Szybki dostęp                                                                                                    | ▲ Nazwa                                                                             | ^ Тур                                                         | Rozmiar po skompr. | . Chronione Ro |
| Pulpit                                                                                                    | 🖌 🗹 🗹 przykladow                                                                    | y_plik.xls Microsoft Excel 97                                 | 7-2003 9 K         | B Tak          |
| <ul> <li>Pobrane</li> <li>Dokumenty</li> <li>Obrazy</li> <li>etc</li> <li>Instalki</li> <li>tmp</li> <li>wot</li> </ul> | Wymagane hasło<br>Plik "przykladowy_plik xis"<br>hasłem. Wprowadź hasło w<br>Hasło: | ×<br>est chroniony<br>v polu poniżej.<br>Pomiń plik<br>Anuluj |                    |                |
| <ul> <li>ownCloud</li> <li>1 element</li> <li>1 zaznaczony el</li> </ul>                                                | <ul> <li>✓ &lt;</li> <li>Iement. 36,5 KB</li> </ul>                                 |                                                               |                    | ><br>[]]       |
|                                                                                                    |                                                                                     |                                                               |                    |                |

Tak przygotowany spakowany katalog można już wysłać do odbiorcy (np. pocztą e-mail jako załącznik).